## 基本的なリモコンの使い方

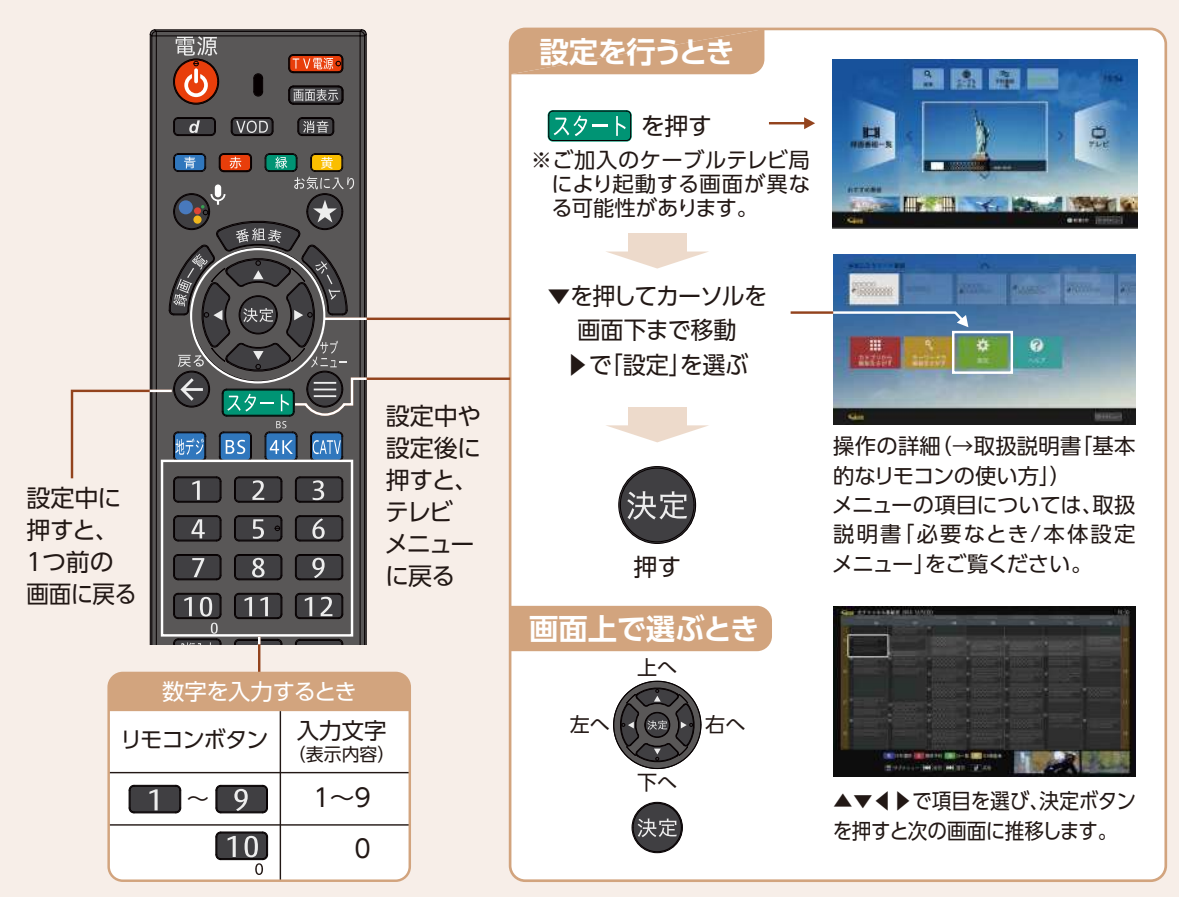

●付属の電池について 付属の電池は動作確認用です。なるべくお早めにお取替えください。 ※画面レイアウトは、各ケーブル局が提供するサービス内容により異なる場合があります。

### リモコンのペアリング方法

リモコンは、本機とBluetoothで接続しています(初回設置時に設定済み)。何らかの理由で本機とリモコン のペアリングが解除された場合は、以下の手順で再度ペアリングを行ってください。

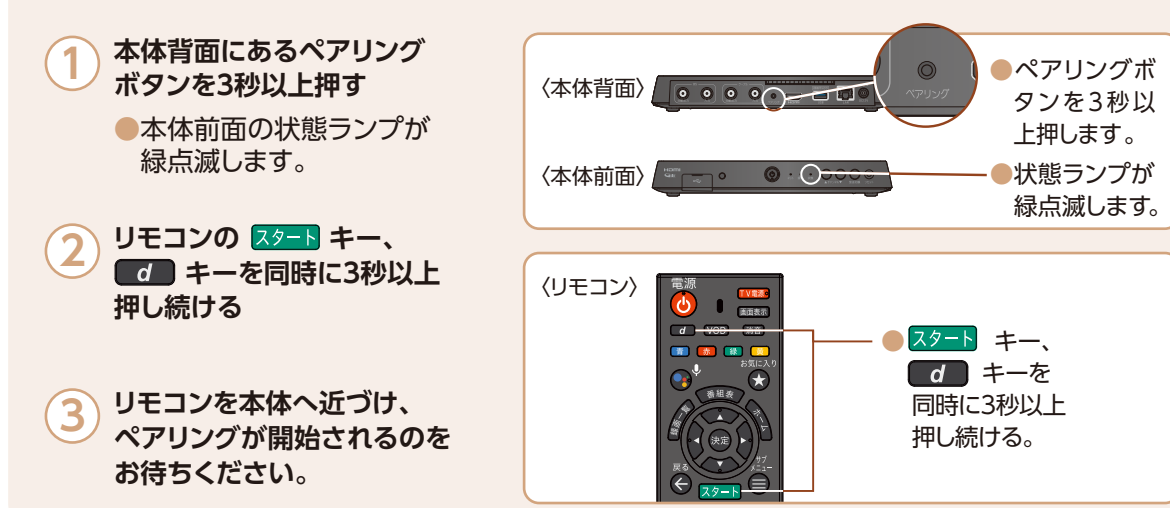

# テレビメニュー(基本画面)について

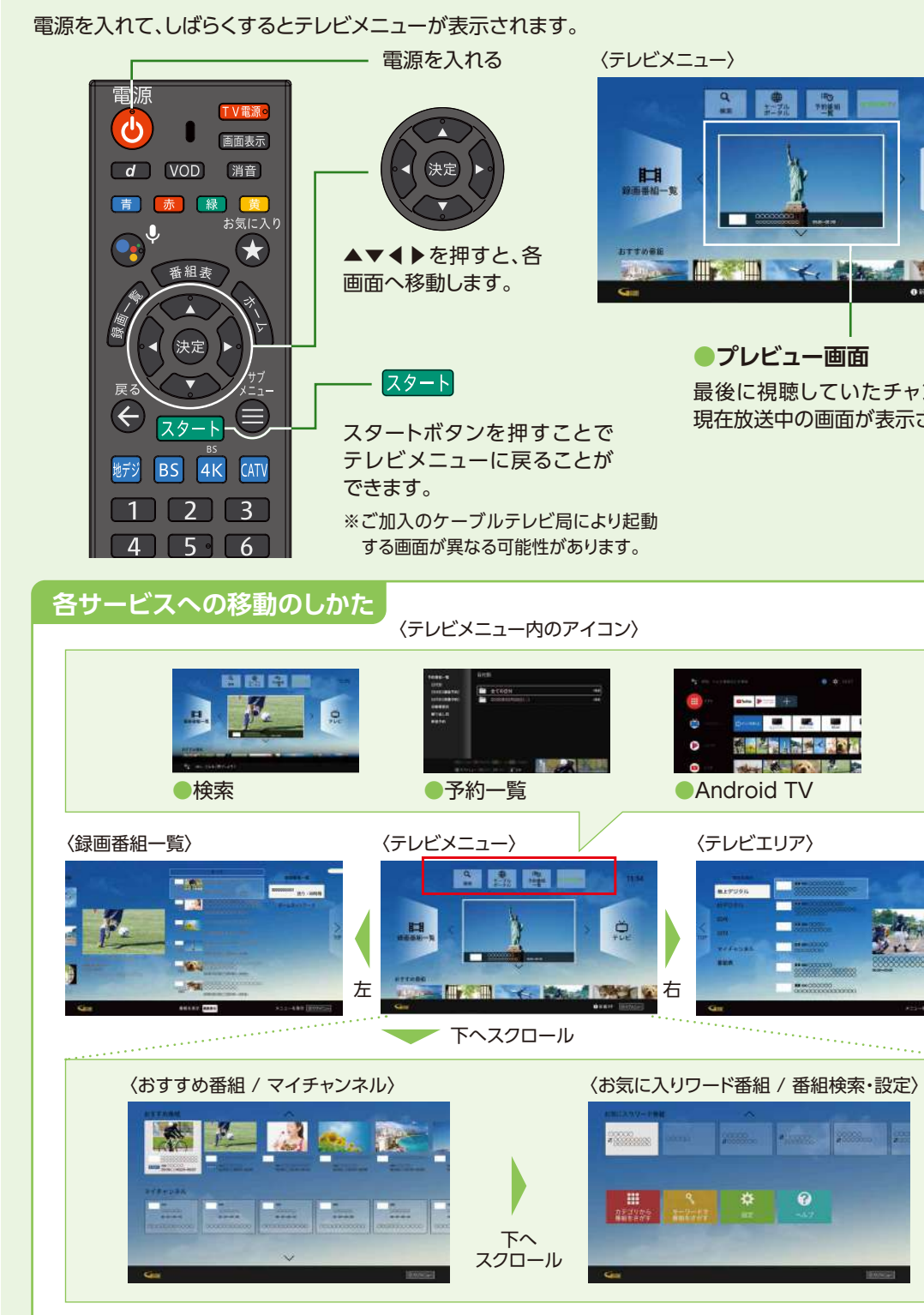

※画面レイアウトや表示内容は、各ケーブルテレビ局により異なる場合があります。 ※表示される内容、機能は将来的に変更となる可能性があります。

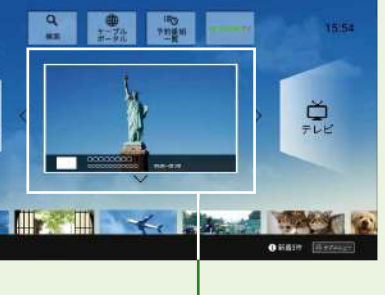

最後に視聴していたチャンネルの 現在放送中の画面が表示されます。

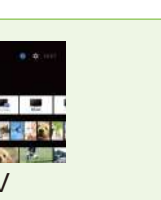

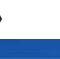

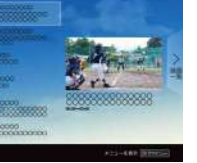

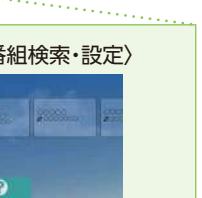

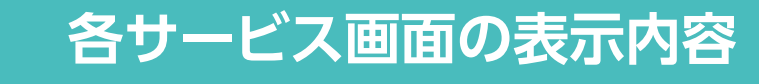

### テレビエリア (テレビメニュー右)

#### ●テレビメニューから ▶ を押して表示。

放送中の番組(地デジ、BS、BS4K、CATV(JC-HITS))の視聴 や、番組表の表示(→取扱説明書「番組を見る/番組表を使う (EPG)」)、マイチャンネルの登録・編集(→取扱説明書「番組 を見る/マイチャンネル」)をすることができます。

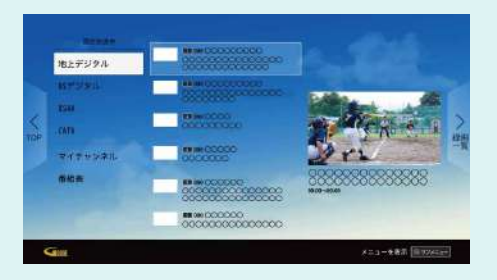

### 録画番組一覧(テレビメニュー左)

●テレビメニューから ◀ を押して表示。 本機で録画した録画番組の再生や、ホームネットワーク機器 (DLNA)の動画再生/ダビングができます。 (→取扱説明書「録画・再生/USBハードディスクの番組を 再生・操作する」)

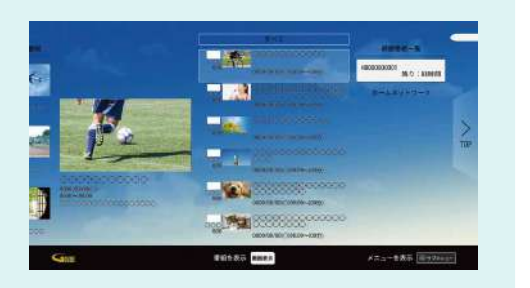

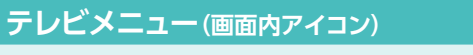

●検索(→取扱説明書「検索しよう|) さまざまな情報を検索できます。 リモコンの 😱 からも検索が行えます。 ●予約番組一覧 (→取扱説明書「録画・再生/録画予約の確認・修正・消去」

●Android TV(→取扱説明書「Android TVホーム」)

### テレビメニュー(画面下)

#### ●おすすめ番組・

ご視聴の番組、動画から、

あなたへのおすすめ番組を表示します。

マイチャンネル・

お気に入りのチャンネルを「マイチャンネル」として登録 できます。(→取扱説明書「番組を見る/マイチャンネル」)

●お気に入りワード番組

見たい番組を指定したワードで検索できます。

#### ●検索・設定・ヘルプ

検索、設定、ヘルプ等、本機の基本機能や設定を行うことが できます。(→取扱説明書「基本画面/テレビメニューの操作」

※画面レイアウトや表示内容は、各ケーブルテレビ局により異なる場合があります。 ※表示される内容、機能は将来的に変更となる可能性があります。

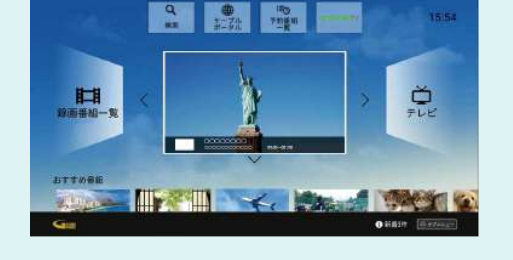

# ケーブルプラスSTB-2

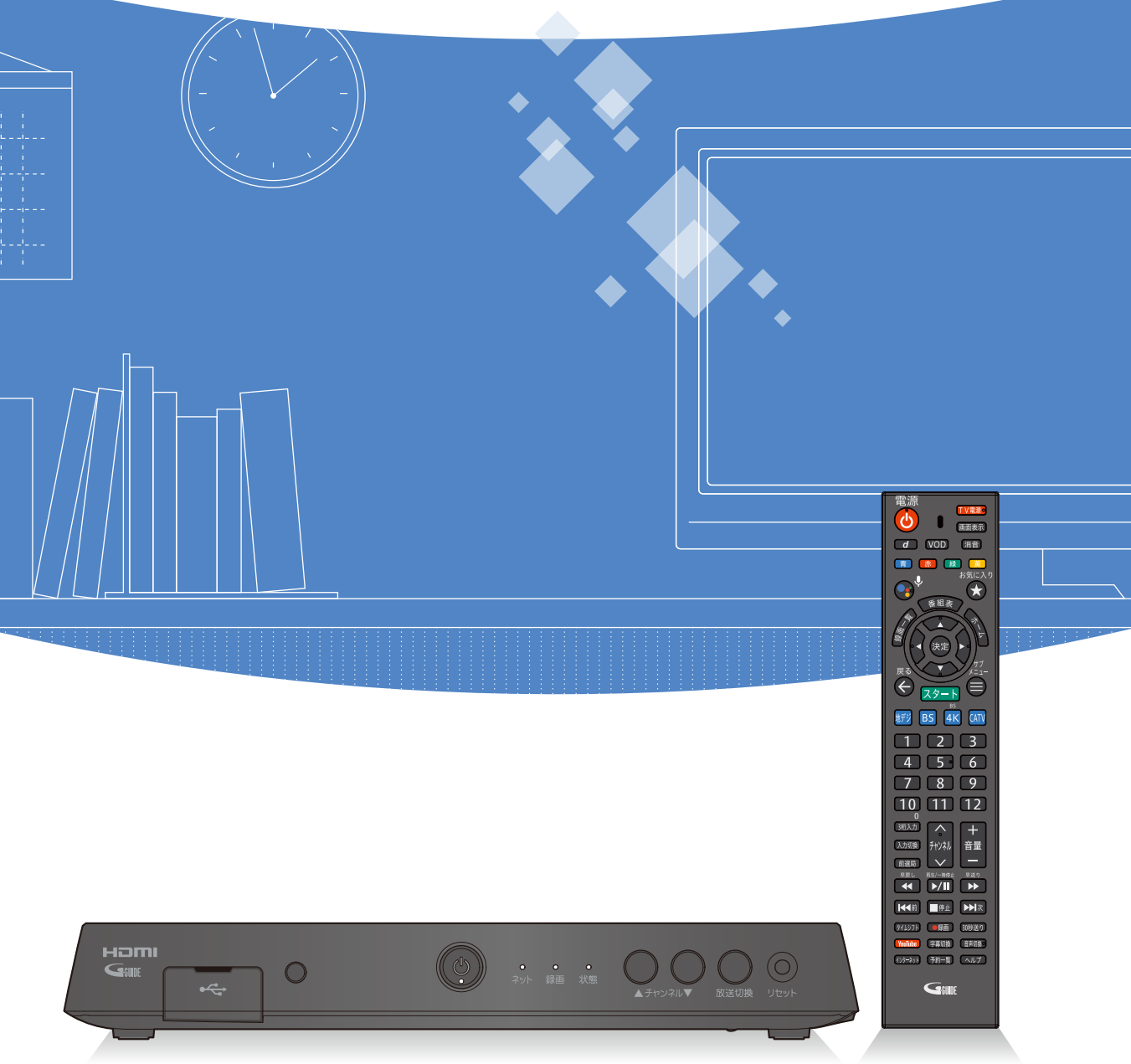

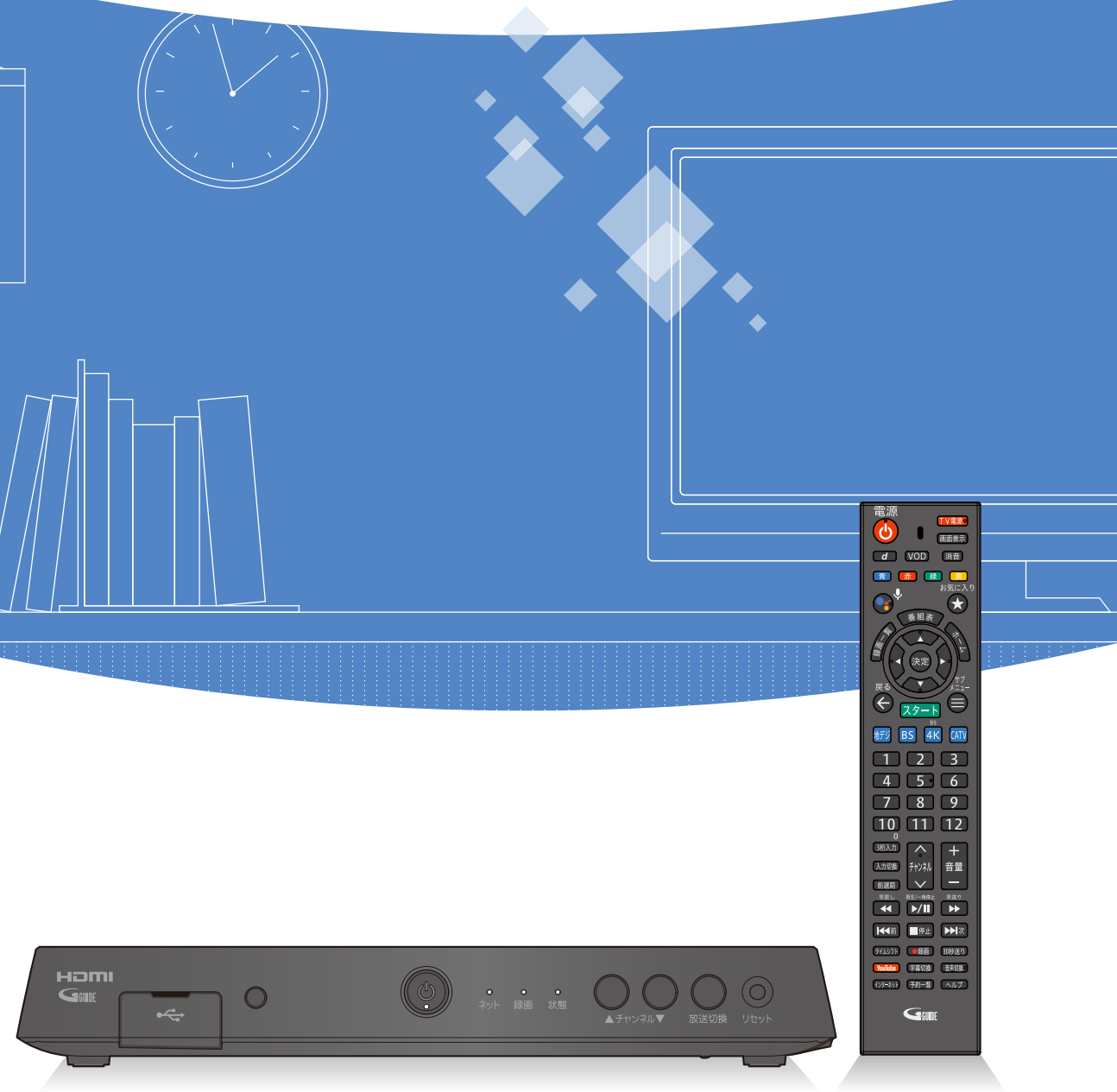

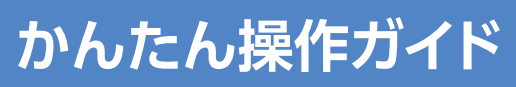

品番 C02AS5

### 番組表から見る・番組予約する

画面上にテレビ番組を表示します。8日間分※の番組表、および番組情報を表示します。 (ご加入のケーブルテレビ局の契約内容により異なります。)

※本機をインターネットに接続することにより、チャンネルによっては1ヶ月分の番組表を表示することができます。

●番組を録画するためには、USB3.0のUSBハードディスクが必要です。

- ●録画用USBハードディスクは、本機の背面ポートに接続してください。 ※USB3.0ではないUSBハードディスクは、録画用ハードディスクとして認識しませんので ご注意下さい。
- (→取扱説明書「録画・再生/USBハードディスクの設定」)
- ●本機に初めて接続するUSBハードディスクは、機器登録を行なわないと録画ができません。 (→取扱説明書「録画・再生/機器登録する」)。

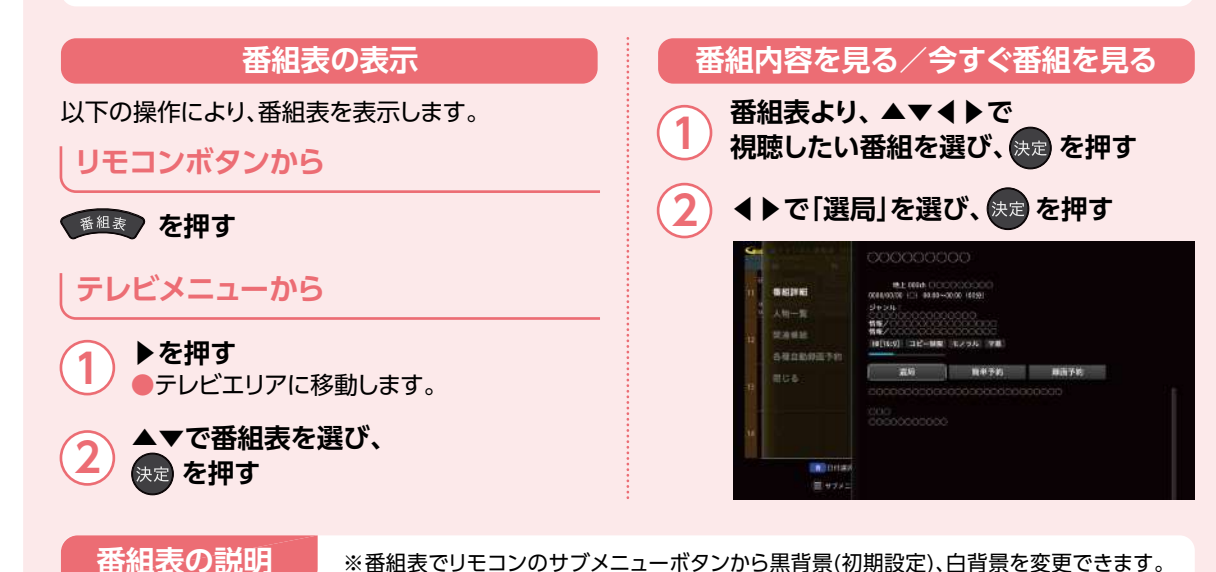

(→取扱説明書「番組表を使う(EPG)/サブメニュー|)。 - 放送局名 🛛 🗖 表示日付 現在時刻 ▲ 空き時間:約90時間 1 予約中の番組 には●マークが 選択中の 表示されます。 番組 ·録画予約:赤色 ·視聴予約:緑色 (その他アイコ ンについて→取 扱説明書「必要 なとき/アイコン 操作 一覧」) (Ξ)サブメニュー (₩)前日 (▶) 翌日 () 広告 ガイド

### 番組表をお使いになるために...

本機は電源を切っていても、定期的に放送局からの番組情報などを更新しています。電源を切るときは、AC アダプターの電源プラグをコンセントから抜かずに、本体またはリモコンの電源ボタンでお切りください。

番組表から番組選局、番組内容の確認、番組の録画/視聴予約、番組検索(フリーワード、ジャンル、人物、番組名、 カテゴリー)などができます。(→取扱説明書「録画・再生/検索して録画予約する|)

| 録画/視聴予約する                                                                                                    | 録画予約を確認                                                 |
|----------------------------------------------------------------------------------------------------|---------------------------------------------------------|
| ① 番組表より、▲▼◀▶で視聴したい<br>番組を選び、決定を押す                                                                                                    | <ol> <li>●を押す</li> </ol>                                |
| <ul> <li>2 録画/視聴の設定を行う</li> <li>●録画の場合:「簡単予約」または「録画予約」<br/>を選び、また。</li> <li>●視聴の場合:「選局」または「視聴予約」を<br/>選び、また。</li> </ul>                                                                                                    | 2 ▲▼で「予約番組一覧」<br>速 を押す<br>(録画予約の確認・修正・<br>「録画・再生/録画予約の研 |
| Section and the section of the section of the secti | 番組表の日付を変       1     番組表を表示中に                           |
|                                                                                                    | 2 ▲▼▲▶でカレンダーカ を押す                                       |
| 3 「録画予約」選択時には▲▼◀▶で<br>「録画機器」「繰り返し録画」「時間指定」<br>「録画時間」「録画モード(画質)」<br>「持ち出し番組」を設定し、「この内容で<br>録画予約」を選び 図っを押す                                                                                                    | お知らせ<br>● 【◀■】 ▶▶ まーを押すと1<br>切り替わります。                   |
| <ul> <li>「録画機器」でUSBハードディスクまたは<br/>LAN録画のDLNA対応録画機器を選択</li> </ul>                                                                                                    | 番組表を切り換                                                 |
| してください。<br>(→取扱説明書「録画・再生/録画予約の<br>詳細設定」)                                                                                                    | 1 番組表を表示中に                                              |
| お知らせ                                                                                                    | ●また、本機の「放送切換<br>地デジ/BS/BS4K/                            |
| ●視聴予約は、本機の電源を切っている場合、<br>無効になります。<br>本機やテレビに自動で電源は入りません。                                                                                                    | の順にチャンネルが切                                              |
|                                                                                                    |                                                         |
| 簡単に録画                                                                                                    | 回予約する                                                   |
| 番組表から簡単に録画予約することができます。                                                                                                    |                                                         |
| <ol> <li>① 番組表より、▲▼▲▶で</li> <li>② 赤</li> </ol>                                                                                                    | を押す 録画予約完了で                                             |
| 予約した番組は、デフォルト録画先に指定したUSBハード                                                                                                    | ディスクに録画されます。                                            |
|                                                                                                    | ↓記明書│接続・設定/録画機能設定亅                                      |

●放送中の番組は即時録画されます。

### 忍する

### しを選び、

消去 →取扱説明書 )確認・修正・消去」)

### 変更する

] を押す

-から日付を選び

:1日単位で日付が

### える

換」ボタンを押すと、 /CATV (JC-HITS) 切り換わります。

### ਨ ਰੋ

### 録画番組を再生する

USBハードディスクに録画(保存)した番組は、録画番組一覧から選んで再生ができます。 録画番組一覧では録画した番組の再生(録画中の番組も可能)、消去などを行うことができます。

|                                                                           | 視聴中など                       |                                                                                               | 〈録画番組一覧〉                                                                                                    |  |  |
|---------------------------------------------------------------------------|-----------------------------|-----------------------------------------------------------------------------------------------|----------------------------------------------------------------------------------------------------|--|--|
| 1 ● を押す<br>下記の手順③へ<br>テレビメニューから                                           |                             | 6                                                                                             |                                                                                                    |  |  |
| <ol> <li>▲▼で視<br/>選び、&lt;</li> </ol>                                      | 聴したいUSBハード<br>-ーを押す         | ディスクを                                                                                         | <br>録画番組 USBハードディスク                                                                                           |  |  |
| 3 ▲▼で視<br>東京を押す                                                           | 聴したい録画番組を<br>す              | 選び、                                                                                           | ●一度再生された録画番組を選ぶと、途中から再生するかどうかの確認画面が表示されます。                                                                    |  |  |
| 選                                                                         | んだ番組を再生します                  | •                                                                                             | 〈確認画面より〉                                                                                                    |  |  |
| <ul> <li>●未視聴番組は、最初から再生します。</li> <li>●一度再生された録画番組は、続きから再生できます。</li> </ul> |                             | 。<br>う再生できます。                                                                                 | (◀▶で選び、乗っを押す)<br>・「はい」を選択:続きから再生します。<br>・「最初から見る」を選択:最初から再生します                                                |  |  |
| 操作内容                                                                      | 操作ボタン                       |                                                                                               |                                                                                                    |  |  |
| 一時停止                                                                      | <sup>廃生/−映停止</sup> または決定    | ●番組の再生を一時停止します。<br>●一時停止中に ▶/Ⅲ / ﷺ を押すと再生を再開します。                                              |                                                                                                    |  |  |
| 停止                                                                        | ■停止                         | ●録画番組の再生を停止します。<br>●録画再生画面を閉じたい場合には再度 ■■ を押してください。                                            |                                                                                                    |  |  |
| 早送り<br>早戻し                                                                | (再生中に)<br>または<br>(再生中に)     | <ul> <li>●押すたびに、再生速度が速くなります。</li> <li>【早送り5段階】【早戻し4段階】</li> <li>▶/Ⅲ を押すと通常再生に戻ります。</li> </ul> |                                                                                                    |  |  |
| スキップ再生                                                                    | (再生中/一時停止中に)<br>【◀● 】 ▶ 】 次 | ●チャプターがある場合、押した回数だけ録画番組や場面を<br>飛び越して再生します。                                                    |                                                                                                    |  |  |
| タイムジャンプ                                                                   | (再生中に)<br>タイムシフト            | タイムジャンプ 〈 +<br>● ◀ ▶ で再生開始位<br>設定した位置から<br>● ◀ ▶ の長押しで5:<br>● タイムジャンプを                        | 1分 ) 録画番組の時間内で設定できます。<br>:置(タイムジャンプ)を設定し、 (案) を押してください。<br>再生を開始します。<br>分単位で切り換わります。<br>終了するには (74575) を押します。 |  |  |
|                                                                           |                             |                                                                                               |                                                                                                    |  |  |

|     | 準備                                                                          |                      | 1                 | EE S          |
|-----|-----------------------------------------------------------------------------|----------------------|-------------------|---------------|
|     |                                                                             |                      |                   |               |
|     |                                                                             |                      |                   | d             |
|     | テレビの雪酒を入れる                                                                  |                      |                   |               |
|     |                                                                             |                      |                   |               |
|     | ピデオ 1                                                                       |                      |                   |               |
|     | HDMI 1                                                                      |                      | _                 | Ĩ.            |
|     | した両支を担い換える                                                                  |                      |                   | 戻る            |
|     | 人刀画面を切り換える                                                                  | (右下記載)               | τd                | <u>t</u>      |
|     |                                                                             |                      |                   | 地デシ           |
|     |                                                                             |                      |                   |               |
|     | IND 地上テンタル放送 IND BS BSデジタル放送                                                |                      |                   |               |
|     | ▲ BS4K放送                                                                    |                      |                   |               |
|     | 🔤 CATV/JC-HITS放送                                                            |                      |                   |               |
|     | ※8K放送には対応しておりまt                                                             | さん。                  |                   | 3桁2           |
|     | ●チャンネルの選択 ――                                                                |                      | ┶┙                | - <u>(λ</u> , |
|     | [1] ○チャンネルの選択                                                               |                      |                   | 前選            |
|     | (選局入力方式の設                                                                   | 定→                   |                   |               |
|     |                                                                             | とき/チャ<br>空定する        |                   |               |
|     | 「ワンタッチ選局」                                                                   | :登録し                 | た                 | 9743          |
|     | 選局ボタンを押す。                                                                   |                      |                   | YouTu         |
|     | <b>3桁入力]</b> :3桁の<br>番号を入力する。                                               | チャンネ                 | <b>い</b>          | (122=         |
| Г   |                                                                             |                      |                   |               |
|     | <ul> <li>◆ 伊すたびに設定した</li> <li>↔ チャンネルを順々に</li> <li>◆ (選局対象は、取扱計)</li> </ul> | <b>選局しま</b><br>説明書「』 | <b>す</b> 。<br>必要な | 、とき           |
|     | 録画す                                                                         | る                    |                   |               |
| 手順  | 1~5で録画したい番組を                                                                | 選ぶ                   |                   |               |
| (6) | 録画を始める                                                                      |                      | »——               |               |
|     | ●録画 を選び、決                                                                   | 認画面な<br>定を押す         | る示けと録             | され。<br>画を開    |
| (7  | 録画を停止する                                                                     |                      |                   |               |
| 1   |                                                                             | 画停止の                 | 確認                | 画面を           |
| ()  |                                                                             | を選び                  | 、決定               | を押            |
| لا  | 停止します<br>※2番組録画中の注                                                          | 。<br>場合には停           | 止したし              | い方を選          |

※表示される内容、機能は将来的に変更となる可能性があります。

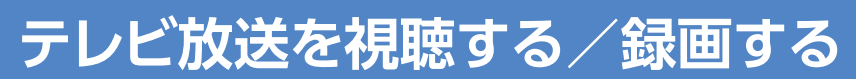

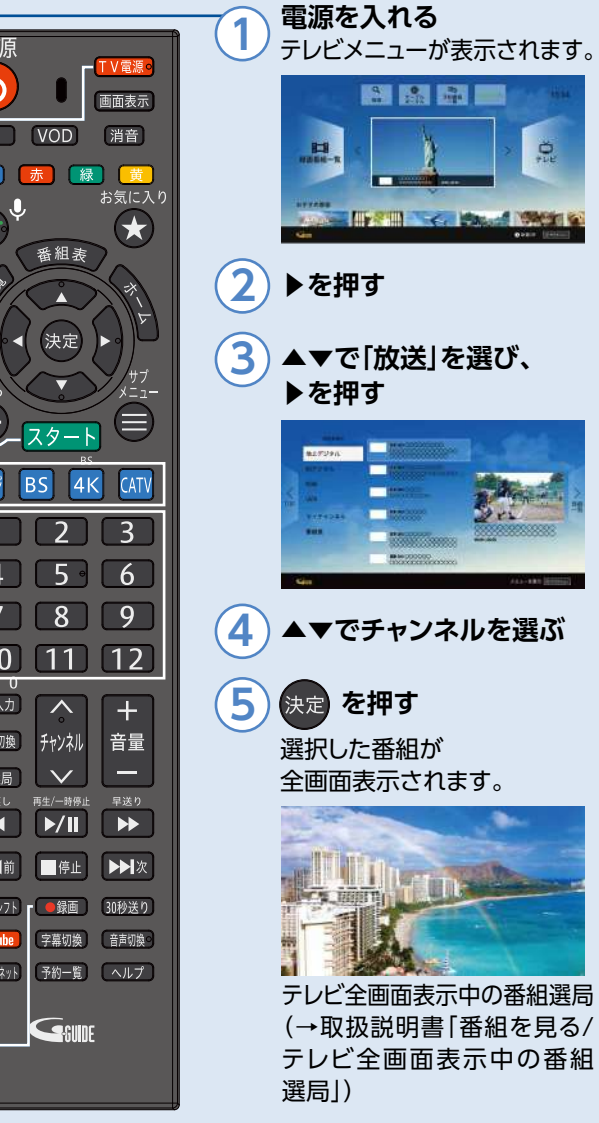

/順送りできるチャンネルを設定する」)

るので[はい] 開始します。

※操作に困ったら

1つ前の画面(操作)に戻る

を表示します。

すと録画を

選択してください。

スタート テレビメニューに戻る

※ご加入のケーブルテレビ局により起動 する画面が異なる可能性があります。